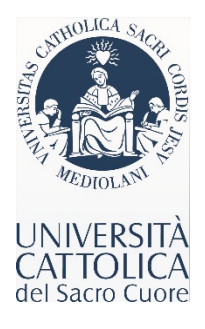

# **PAYMENT VIA FLYWIRE**

# Link: <u>https://unicatt.flywire.com</u>

## STEP 1

## YOUR PAYMENT

Select the Country from which payment is to be made and indicate the amount due (Admission deposit of € 3,000).

| CANERS A |                            |                                                                                                    | Help Log in 🛞 English 🗸 |
|----------|----------------------------|----------------------------------------------------------------------------------------------------|-------------------------|
|          | Your                       | payment                                                                                                 |                         |
|          | The payment will come from | Universita Cattolica del Sacro Co<br>receives                                                           | Jore                    |
|          | Country or region *        | Amount * 0,00                                                                                           | ¢                       |
|          |                            | Amount will be formatted in the destination current<br>case Euros. i.e. 10.000,00 for ten thousand EUR. | y, in this              |

## SELECT YOUR PREFERRED PAYMENT METHOD

You will be given multiple payment options and rates, the availability of which will vary depending on the Country from which payment is to be made. Administrative costs are already included in the amount you see on the page, unless other alert notes are available.

If you opt for a bank transfer, the average time to be processed once you pay is 2 to 3 business days: make sure you conclude the transfer within the payment deadline indicated in the offer for admission.

| Sei                                       | ect your preterrea                                                       | payment method                                              |
|-------------------------------------------|--------------------------------------------------------------------------|-------------------------------------------------------------|
| 2 2 2 2 2 2 2 2 2 2 2 2 2 2 2 2 2 2 2     | Best Price Guaranteed Subject t                                          | o terms and conditions                                      |
| Debit/                                    | Credit in RSD<br><b>1372,600.00</b>                                      | Select                                                      |
| Supports: 🚺                               | VISA                                                                     |                                                             |
| Pay Apple PC                              | Pay in RSD<br><b>1372,600.00</b>                                         | Select                                                      |
| Geray Google<br>PC                        | <sup>e Pay in RSD</sup><br><b>1372,600.00</b>                            | Select                                                      |
| I can choose to pay<br>I may charge a con | y in the billing currency of the recipient. If you do t<br>iversion fee. | his your bank will convert the money before sending it to u |
| Bank Tr<br>3.02                           | ransfer in Euros (EUR)<br>2 <b>5,00 €</b><br>25,00 € fee                 | Select                                                      |

### PAYER INFORMATION

Once your payment selection is made, complete the payer information, which may or may not be the student's. Make sure you provide the information regarding the beneficiary of the bank account, or the credit card used for payment.

| required field                     |                                |                                    |  |
|------------------------------------|--------------------------------|------------------------------------|--|
| Email *                            | First name                     | First name *                       |  |
| Middle name                        | Family nam                     | Family name *                      |  |
| Address 1*                         | Address 2                      | Address 2                          |  |
| City *                             | State / Pro                    | State / Province / Region          |  |
| Zip code / Postal Code             | + 381 ~                        | Phone number *                     |  |
|                                    | Receive<br>status              | text notifications on your payment |  |
| I would like to receive emails fro | m Elywire about future discour | ts promotions and offers           |  |

### STEP 4

#### INFORMATION FOR UNIVERISITA' CATTOLICA

Make sure to provide the information pertaining to the student's university account toward which payment must be registered. You may also opt to create an account for future payments or to facilitate tracking of your transactions.

Payment Information: Payment type is "Admission deposit"

Student Information:

- Student ID is the username for Portale iscrizioni
- Program of study: Graduate program

| Information for Universita Cattolica del Sacro<br>Cuore |   |                           |   |  |  |
|---------------------------------------------------------|---|---------------------------|---|--|--|
| (*) required field                                      |   |                           |   |  |  |
| Contact Information                                     |   |                           |   |  |  |
| The person filling out this form is *                   | ~ |                           |   |  |  |
| Payment Information                                     |   |                           |   |  |  |
| Payment Type *                                          | ~ | If Other, please specify: |   |  |  |
| Student Information                                     |   | First Name *              |   |  |  |
| Middle Name                                             |   | Last Name *               |   |  |  |
| Student Email Address *                                 |   | Program of Study *        | • |  |  |
| Expected year of program completion *                   | ~ |                           |   |  |  |
| ← Previous                                              |   | Next $\rightarrow$        |   |  |  |

#### STEP 5

REVIEW & CONFIRM: read carefully the information you have provided before proceeding with payment.

### STEP 6

COMPLETE YOUR PAYMENT: once the transaction is concluded, you will be able to keep track of the status of your payment. Do allow for a few days for your Cattolica account to be updated.